# Hoofd- en subproductcodes inrichten

Aeolus Back 10.2.0.3

V3 27-3-2018

Horlings & Eerbeek Automatisering BV behoudt zich het recht informatie in dit document te allen tijde te kunnen wijzigen, zonder hiervan nadere aankondiging te doen. Tenzij anders aangegeven zijn de hierin genoemde voorbeelden fictief en niet gebaseerd op werkelijke bedrijven, organisaties, producten, domeinnamen, e-mailadressen, logo's, personen, plaatsen of evenementen. Niets uit dit document mag worden nagemaakt en/of openbaar worden gemaakt door middel van druk, fotokopie, microfilm of op welke andere wijze dan ook zonder voorafgaande schriftelijke toestemming van Horlings & Eerbeek Automatisering BV. Het is de verantwoordelijkheid van de gebruiker om overeenkomstig de hiervoor geldende wetten op het copyright te handelen.

In dit document zijn onderdelen (software, tekst, foto's en tabellen) opgenomen waarop intellectuele eigendomsrechten (auteursrechten, databankrechten en merkrechten) rusten. Horlings & Eerbeek Automatisering BV behoudt zich dienaangaande nadrukkelijk alle rechten voor.

Horlings & Eerbeek Automatisering BV

maart 2009

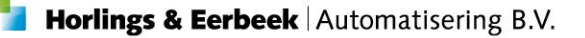

# Inhoud

| HOOFDSTUK 1 | Intro | )                                                 | 4  |
|-------------|-------|---------------------------------------------------|----|
| HOOFDSTUK 2 | Hoof  | dproductcode toevoegen                            | 5  |
|             | 2.1   | Productcode aanmaken                              | 5  |
| HOOFDSTUK 3 | Prod  | uctdefinitie voor hoofd- productcode toevoegen    | 6  |
|             | 3.1   | Productdefinitie aanmaken                         | 6  |
|             | 3.2   | Organisatieproduct toevoegen aan productdefinitie | 8  |
|             | 3.3   | Productdefinitie toevoegen aan catalogus          | 9  |
| HOOFDSTUK 4 | Subp  | roductcodes                                       | 10 |
| HOOFDSTUK 5 | 303   | bericht                                           | 10 |

#### 4

### HOOFDSTUK 1 Intro

Vanaf 1 januari 2018 is het niet meer mogelijk om nieuwe DBC's in te zetten. Voor complexe zorgtoewijzingen kunnen gemeenten ervoor kiezen om te starten op een algemene toewijzingscode (algemene productcode), deze wordt dan in het 315, 301, 305 en 307 bericht meegegeven. In de 303 wordt dan het definitieve product meegeleverd.

Om uw hoofdproductcode in te richten moet u een nieuwe unieke productcode gebruiken.

NOTE De productcode moet u ook doorgeven aan de zorgaanbieder zodat deze op de juiste code een 315 bericht kan versturen en ook weet wat er gedaan moet worden als er een 301 wordt verstuurd.

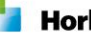

# HOOFDSTUK 2 Hoofdproductcode toevoegen

#### 2.1 Productcode aanmaken

Klik aan de linkerkant in Aeolus Back op Applicatiebeheer en vervolgens op Tabellen. Klik vervolgens in de boomstructuur op Productcodes en daarna op Nieuw.

| Bestand Extra         | <u>H</u> elp                                   |         | 1     |                                  |                     |
|-----------------------|------------------------------------------------|---------|-------|----------------------------------|---------------------|
| Algemeen              | Tabellen                                       | /       |       |                                  |                     |
| Catalogus             | Tahellon                                       |         |       |                                  |                     |
| Financiën             |                                                | (音) 😤 🛛 |       | 🚔 🛕 🕴 Acties 👻                   |                     |
| Overzichten           | Doelgroepen                                    | Id 4    | Code  | Naam                             | Categorie           |
| _<br>Applicatiebeheer | Doelgroepen WI                                 | 0       | 00000 | Niet van toepassing              | Niet van toepassing |
|                       | Redenen wijzigingen aanvraag                   | 1001    | 01001 | HH1 (huishoudeliike werkzaamh    | Hulp bij het huisho |
| 6.3                   | - Soorten blanco rapport                       | 1002    | 01002 | HH2 (organisatie van het huish   | Hulp bij het huisho |
| Componies             | - Soorten blanco rapport zorg                  | 2001    | 02001 | Aanbrengen van structuur c.g     | Begeleiding         |
| Gemeentes             | Soorten blanco rapport debiteurer              | 2002    | 02002 | Begeleiding bij beperkingen in d | Begeleiding         |
|                       | Inkomensdefinities                             | 2003    | 02003 | Begeleiding bij fysieke beperkin | Begeleiding         |
|                       | Uitgavendefinities                             | 2004    | 02004 | Begeleiding bij psychosociale b  | Begeleiding         |
| Tabellen              | - Vakanties                                    | 2005    | 02005 | Begeleiding bij vervoer          | Begeleiding         |
|                       | Activiteittypes                                | 2006    | 02006 | Begeleiding bij/naar het zelfsta | Begeleiding         |
|                       | - HH Bron Types                                | 2007    | 02007 | Oefenen (onder begeleiding)      | Begeleiding         |
| Relaid                | HH Projecten                                   | 2008    | 02008 | Ondersteuning bij praktische h   | Begeleiding         |
| Deleid                | - Sma soort Activiteiten                       | 2009    | 02009 | Sociale relaties en maatschapp   | Begeleiding         |
|                       | - Percentages beslagvrije voet                 | 2010    | 02010 | Toezicht                         | Begeleiding         |
| and the second second | HBH Klassen                                    | 2011    | 02011 | Toeleiding ZG                    | Begeleiding         |
| Nieuwsitems           | - Projectcodes                                 | 2012    | 02012 | Verlengde toeleiding ZG          | Begeleiding         |
|                       | - Overige tabellen                             | 2013    | 02013 | Consultatie ZG                   | Begeleiding         |
| 52                    | Bijz. bijstanddoelen                           | 2014    | 02014 | Beantwoording korte begeleidin   | Begeleiding         |
| Tabalua               | Productcodes                                   | 2015    | 02015 | Gespecialiseerde begeleiding ZG  | Begeleiding         |
| Intake                | Indicaties                                     | 2016    | 02016 | Revaliderende begeleiding ZG     | Begeleiding         |
| <u> </u>              | - Dossierrelaties                              | 2017    | 02017 | Begeleidersvoorziening doofblin  | Begeleiding         |
|                       | <ul> <li>Schuldhulpverlening acties</li> </ul> | 2018    | 02018 | Doventolk                        | Begeleiding         |
| Import                | Zorg doelen                                    | 2901    | 02L01 | Vroegdoven: Toeleiding (landeli  | Begeleiding         |
|                       |                                                | 2902    | 02L02 | Vroegdoven: Verlengde toeleidi   | Begeleiding         |

Vul vervolgens de gegevens in.

| Code      | Vul hier uw eigen unieke productcode   |
|-----------|----------------------------------------|
| Naam      | Vul hier de naam in van uw productcode |
| Actief    | Zet dit veld op Ja                     |
| Categorie | Selecteer de juiste productcategorie   |
| CodeGGZ   | Dit veld kunt u leeg laten             |
| Eigencode | Zet dit veld op Ja                     |

H  $\mathbf{\Omega}$ 🔿 👌 🛛 🗛 Acties 🔻 🕢 🗸 Productcode 51000 Code Test Naam Actief Ja • Categorie 51 Generalistische basis-ggz CodeGGZ Eigencode Ja •

Als u de gegevens heeft ingevuld klik dan op de diskette om uw productcode op te slaan. U kunt nu verder naar het volgende hoofdstuk.

# HOOFDSTUK 3 Productdefinitie voor hoofdproductcode toevoegen

#### 3.1 Productdefinitie aanmaken

Klik aan de linkerkant in Aeolus Back op Catalogus en vervolgens op Productdefinities. Klik vervolgens op Nieuw.

| <u>B</u> estand Extra | <u>H</u> elp                  |                          |                           |
|-----------------------|-------------------------------|--------------------------|---------------------------|
| Algemeen              | Producten                     |                          |                           |
| Catalogus             |                               |                          |                           |
| F                     | Zoeknaam                      | 509                      |                           |
| Productdefinities     |                               |                          |                           |
| J.                    | (2) 2 4                       | 🗙   🎒 🗟   🛛 Acties 👻     |                           |
| Productsjablonen      | Naam                          |                          | Productcategorie          |
| Gatalaguasan          | 50900 Basis GGZ<br>50900 Basi | s GGZ - Hoofdproductcode | Generalistische basis-ggz |
| Catalogussen          |                               |                          |                           |

Vul vervolgens de gegevens in.

U kunt de gegevens gewoon invullen zoals u een gewone productdefinitie invult.

**NOTE** De Productcategorie moet overeenkomen met de Categorie van de Productcode die u in het vorige hoofdstuk heeft aangemaakt

Op de volgende pagina kunt u een voorbeeld vinden van de Productdefinitie kaart.

7

|                                | 25 🔻 🔞 🔻                                                      |   |
|--------------------------------|---------------------------------------------------------------|---|
| Algemeen                       |                                                               |   |
| Naam                           | 51A00: Nog te bepalen Generalistische Jeugd GGZ traject (dbc) |   |
| Omschrijving                   |                                                               | ~ |
|                                |                                                               |   |
|                                |                                                               |   |
|                                |                                                               |   |
| Productsiabloon                |                                                               | - |
| Termijn                        |                                                               | • |
| Actief                         | la 💌                                                          |   |
| Betaalbaar                     | Niet gezet                                                    | • |
| Productsoort                   | Inspanningsgericht                                            | • |
| Productcategorie               | 51 Generalistische basis-onz                                  | • |
| Standaard tijdseenheid         | Shike                                                         | - |
| Standaard frequentie           | Totaal binnen duur nerinde                                    | • |
| Standaard leveringsvorm        |                                                               | - |
| Kostenplaats                   | 2018: JW ZIN (36720000/7341170)                               | • |
| Indicatie gebruiken            | Niet gebruiken                                                |   |
| Welke indicatie                |                                                               |   |
|                                |                                                               |   |
|                                | Jeugd                                                         |   |
|                                |                                                               |   |
| Btw compensabel                | Nee 🔻                                                         |   |
| Projectcode                    | Niet gedefnieerd ( )                                          | • |
| Vrijbesteedbaar bedrag         | 0,00                                                          |   |
|                                |                                                               |   |
| Soort activiteit               | Normale voorziening                                           | • |
| Doorbereken percentage         | Normaal (100%)                                                | • |
| Bus doel                       | Niet gedefinieerd                                             | • |
| Cak categorie                  | Niet aanleveren                                               | • |
| Bijzondere bijstand categorie  | Niet van toepassing                                           | • |
| Gericht op arbeidsinschakeling | Nee                                                           | • |

#### Op 18-1-2018 14:29 gewijzigd door J. Bruijstens

Nadat u de gegevens heeft ingevuld kunt u op de diskette klikken om de kaart op te slaan.

8

#### 3.2 Organisatieproduct toevoegen aan productdefinitie

Klik vervolgens aan de linkerkant in Aeolus Back op Algemeen en daarna op Organisaties. Open de organisatie die de hoofdproductcode mag gebruiken.

| Bestand Extra | <u>H</u> elp |                     |          |       |          |        |
|---------------|--------------|---------------------|----------|-------|----------|--------|
| Algemeen      | Organisaties |                     |          |       |          |        |
| Beheerder NS  | Zoeknaam/Agb | test                |          |       | Wissen   |        |
| æ             |              |                     |          |       | ZUEKEII  |        |
| Cliënten      |              | 🗙 🎒 🛕 🛛 Acties 🕶    |          |       |          |        |
| ഫ്രം          | Afkorting    | Naam                | Is klant | Naam2 | Agb      | Actief |
| Agenda        | TestZL       | restzorgieverancier | NEE      |       | 01050222 | БС     |
| යා            |              |                     |          |       |          |        |
|               |              |                     |          |       |          |        |
| Taken         |              |                     |          |       |          |        |
|               |              |                     |          |       |          |        |
| Intake        |              |                     |          |       |          |        |
|               |              |                     |          |       |          |        |
| Organisaties  |              |                     |          |       |          |        |
|               |              |                     |          |       |          |        |
|               |              |                     |          |       |          |        |
| Berichten     |              |                     |          |       |          |        |

Klik op de Producten kaart en daarna op Nieuw.

| Bestand Extra | <u>H</u> elp        |      |         |            |          |   |
|---------------|---------------------|------|---------|------------|----------|---|
| Algemeen      | TestZorgleverancier |      |         |            |          |   |
|               |                     |      |         |            |          |   |
| Beheerder NS  | Organisaties        |      | X       | <b>\$</b>  |          | 2 |
|               | 🖃 Organisatie       | Naam | l Berry | ave 1 over | Kenmerk  | ~ |
| RB            | Contactpersonen     |      |         |            | KGHINGIK |   |
| Cliënten      | . Financieel        |      |         |            |          |   |
| <u>0</u> _0   | Documenten          |      |         |            |          |   |
|               | Alle dossiers       |      |         |            |          |   |
| Agenda        |                     |      |         |            |          |   |
| ഹ്ര           |                     |      |         |            |          |   |
|               |                     |      |         |            |          |   |
| laken         |                     |      |         |            |          |   |
| 52            |                     |      |         |            |          |   |
| Intake        |                     |      |         |            |          |   |
|               |                     |      |         |            |          |   |
| A             |                     |      |         |            |          |   |
| Organisaties  |                     |      |         |            |          |   |
|               |                     |      |         |            |          |   |

Op de volgende bladzijde ziet u hoe u de gegevens moet invullen.

| Bestand Extra | Help                                                       |                                    |                                    |               |
|---------------|------------------------------------------------------------|------------------------------------|------------------------------------|---------------|
| Algemeen      | TestZorgleverancier                                        |                                    |                                    |               |
| Beheerder NS  | Organisaties<br>⊡- Organisatie                             | . <mark>.</mark>                   | Acties 🔻 🕢 💌                       |               |
| Cliënten      | Adressen     Contactpersonen     Financieel     Documenten | <b>Product</b><br>Zoek een product | 50900                              | Q             |
| 0-0           | Producten                                                  | Product                            | 50900 Basis GGZ                    | $\overline{}$ |
| Agenda        | E- Product<br>Prijsofsprokon                               | Naam                               | 50900 Basis GGZ                    |               |
| -             | Alle dossiers                                              | Omschrijving                       | 50900 Basis GGZ - Hoofdproductcode |               |
| ren 1         |                                                            | Kenmerk                            | 50900 Basis GGZ                    |               |
| Taken         |                                                            | Actief                             | Ja 👻                               |               |
| Д             |                                                            | Productcode                        | 50900 Basis GGZ                    | <u> </u>      |
|               |                                                            | AGB code                           |                                    |               |
| Intake        |                                                            | Contract                           |                                    |               |
|               |                                                            |                                    |                                    |               |

Zoek in het bovenste veld uw productdefinitie op en selecteer deze in het Product veld. Zorg dat de Productcode ook goed gevuld is op deze kaart.

| NOTE | Vul alleen de Agb code in indien de organisatie verschillende Agb codes gebruikt per product.<br>Indien er altijd één Agb code wordt gebruikt kunt u het veld leeglaten. De Agb code wordt dan<br>overgenomen uit de organisatie. |
|------|----------------------------------------------------------------------------------------------------|
| NOTE | Omdat er op de hoofdproductcode niet gedeclareerd wordt maakt u geen prijsafspraak aan.                                                                                                    |

Herhaal de bovenstaande stappen voor elke organisatie die de hoofdproductcode mag gebruiken.

#### 3.3 Productdefinitie toevoegen aan catalogus

Klik aan de linkerkant in Aeolus Back op Catalogus en vervolgens op Catalogussen. U kunt in de boomstructuur onder een groep op de Voorzieningen tab een productdefinitie koppelen door op het ketting icoontje te klikken. Zie onderstaande afbeelding.

| Destand Extra                  | <u>n</u> eip                                                                                                    |                                                                          |                              |                              | _      |
|--------------------------------|----------------------------------------------------------------------------------------------------|--------------------------------------------------------------------------|------------------------------|------------------------------|--------|
| Algemeen                       | Catalogus                                                                                                    |                                                                          |                              |                              |        |
| Catalogus                      | Catalogus<br>⊡- Catalogussen<br>— Doelmatigheid<br>⊕- Jeugd<br>— Onderwijs                                                                                                    | Bovenliggende groep                                                      | Acties V 🕡 V                 |                              |        |
| oductsjablonen<br>Catalogussen | <ul> <li>Rechtmatigheid</li> <li>Schuldhulpverlening</li> <li>Sociaal medisch advies</li> <li>Zorg 3</li> <li>O_Treeview 4</li> <li>Advies</li> </ul>                               | Omschrijving<br>Volgorde                                                 | 0_Treeview<br>0_Treeview     |                              |        |
|                                | <ul> <li>Audiovisuele ondersteuning</li> <li>Begeleiding groep</li> <li>testgroep1</li> <li>Begeleiding individueel</li> <li>Beschermd wonen</li> <li>Collectief vervoer</li> </ul> | Groepen Voorzieningen<br>Toevoegen Wijzigen<br>Groep<br>nieuwvoorziening | a)<br>∭ Verwijderen (€)<br>S | Omschrijving                 |        |
|                                | – Dagbesteding<br>– Eenmalige betaling<br>– Financiele tegemoetkoming v<br>– Gehandicaptenparkeerkaart                                                                              | 50900 Basis GGZ<br>51A00_TEST                                            |                              | 50900 Basis GGZ - Hoofdprodu | ctcode |

Herhaal de bovenstaande stappen voor elke productdefinitie die u in de catalogus terug wilt vinden.

9

## HOOFDSTUK 4 Subproductcodes

In de handleiding gaan wij er van uit dat de subproductcodes bestaande productcodes zijn. U hoeft uw productdefinities dan niet aan te passen. Als de categorie overeenkomt met de categorie van uw hoofdproductcode dan is het product correct ingericht.

**NOTE** De categorie moet overal overeenkomen met de hoofdproductcode. Zorg dat het goed staat onder de productcode, onder de productdefinitie en onder het organisatieproduct.

Uw zorgaanbieder stuurt u in de 315 de hoofdproductcode, maak hierover afspraken met uw zorgaanbieder. Indien er een 301 door u is verstuurd met de hoofdproductcode dan moet de zorgaanbieder de hoofdproductcode ook gebruiken in de 305 en 307.

Als gemeente moet u in uw 301 de hoofdproductcode toesturen. Indien u de 301 via een 315 bericht direct verstuurt zal het automatisch goed gaan, mits de zorgleverancier de hoofdproductcode in de 315 heeft gebruikt.

## HOOFDSTUK 5 303 bericht

In de 303 stuurt de zorgaanbieder de subproductcode. Het product wordt automatisch goedgekeurd op basis van de volgende criteria:

- De productcategorie komt overeen
- Er zijn geen andere producten ingezet onder de cliënt met dezelfde categorie
- Er zijn geen andere producten ingezet onder de cliënt met dezelfde categorie en dezelfde periode

Als het product voldoet aan de bovenstaande criteria dan zal het product automatisch gekozen en goedgekeurd worden.

Indien het product niet voldoet aan de bovenstaande criteria dan kunt u in de 303 handmatig het product selecteren en Akkoord geven. In de velden Organisatieproduct en Geleverd Product kunt u dan het product selecteren.

**NOTE** Omdat er onder de cliënt een hoofdproductcode is ingezet en hierdoor geen prijsafspraak gekozen kan worden, zult u zelf moeten controleren of het bedrag dat al is toegekend niet de prijsafspraak voor de subproductcode overschrijdt.